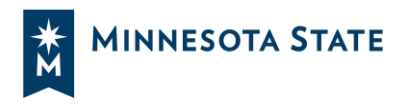

# **COVID-19 Vaccine Attestation Form**

This form is required for all employees to provide your institution with information on your COVID-19 vaccination status. You may certify that you have been fully vaccinated OR decline to certify that you have been fully vaccinated.

Follow the steps below to complete the form:

## 1. Read the Agency Notice of Intent to Collect Private Data at the top of the form

|--|

| 1.1 | Please select your institution *           | scroll for more options |
|-----|--------------------------------------------|-------------------------|
|     | Select your answer                         | •                       |
|     | Alexandria Technical and Community College |                         |
|     | Anoka Ramsey Community College             |                         |
| 2.  | Anoka Technical and Community College      |                         |
|     | Bemidiji State University                  |                         |
|     | Central Lakes College                      |                         |
| 2   | Century College                            |                         |
| 3.  | Dakota County Technical College            |                         |
|     | Fond du Lac Tribal and Community College   |                         |

### 3. Enter your official job title

| 2. | Job Title * |  |  |  |
|----|-------------|--|--|--|
|    | CIO         |  |  |  |
|    |             |  |  |  |

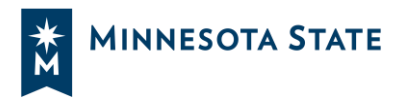

#### 4. Enter your supervisor's email address

| ervisor Email *  |  |  |
|------------------|--|--|
| vhn.doe@mnsu.edu |  |  |

#### 5. Select your attestation option

| 4. Va | ccine Attestation: *                                                                                                    |
|-------|----------------------------------------------------------------------------------------------------|
| 0     | By checking here, <b>I certify that I have been fully vaccinated against COVID-19.</b> "Fully vaccinated" means that it has been at least two weeks since I have received both doses of a two-dose vaccine series or a single dose of a one-dose vaccine approved by the FDA or WHO.                    |
| 0     | By checking here, <b>I am declining to certify that I have been fully vaccinated against COVID-</b><br><b>19.</b> I understand that I may later submit proof of full vaccination to MinnState if I become fully vaccinated against COVID-19 or decide to submit proof of full vaccination to MinnState. |

**6a. If you choose "I** *certify* **that I have been fully vaccinated against COVID-19,"** then you'll be required to provide proof.

- 1. Click "Next."
- 2. Upload your official vaccine record document by choosing "Upload file." Upload an image or PDF up to 10 MB.
  - a. Note: if you're viewing on a mobile device, you'll have the option to open your camera and take a photo of your document.
- 3. Click "Submit."
- 4. After submitting, no further action is needed unless Human Resources contacts you to request more information. You will not receive a confirmation email, but your supervisor will receive confirmation on your eligibility for work.

## 6b. If you choose "I decline to certify that I have been fully vaccinated against COVID-19,"

then no further information is needed on this form.

- 1. Click "Submit."
- 2. After submitting, you will receive an email with further instructions including testing information and options, and another form to confirm your consent to testing.

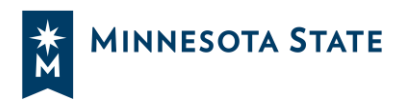

| COVID-19 Vaccine Atte       | station Form                                                  |   |
|-----------------------------|---------------------------------------------------------------|---|
| * Required                  |                                                               |   |
| COVID Work Aut              | horization File Submission                                    |   |
| 5. Please upload Vaco       | :ine record documents below (Non-anonymous question $(i)$ ) * | ¢ |
|                             |                                                               |   |
| File number limit: 2 Single | file size limit: 10MB Allowed file types: PDF,Image           |   |
|                             |                                                               |   |
| Back                        | Submit                                                        |   |
|                             |                                                               |   |